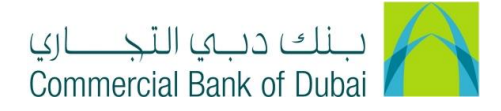

## HOW TO ACTIVATE RATEB CARD

- 1- Open iBusiness through <u>www.cbd.ae</u>.
- 2- Enter your iBusiness User ID.
- 3- Enter the PIN(4 digits) + TOKEN (6 digits number displayed on the user device)
- 4- Click on Login Button

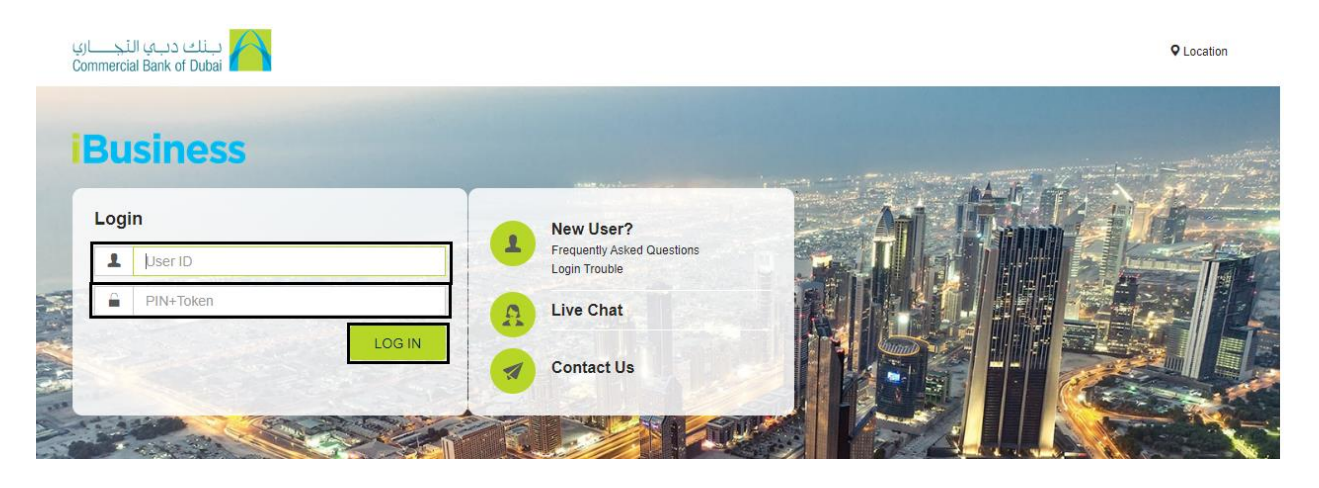

- 5- Click on **Services** tab on the top menu.
- 6- Click on Rateb Card Activation option in the left side menu.
- 7- Select the account from **Select Account\*** drop down.
- 8- Click on the link <u>DOWNLOAD A SAMPLE CARD ACTIVATION FILE</u> and download sample activation file in excel format

|                                           | Home                                              | Enquire     | Transact                                                                                         | Queue                     | Trade      | & Guarantees     | Services                 |
|-------------------------------------------|---------------------------------------------------|-------------|--------------------------------------------------------------------------------------------------|---------------------------|------------|------------------|--------------------------|
|                                           | <b>iBusiness</b><br>04-08-2020 18:35:14 GMT +0530 |             | Services > Rateb Card Activation  Please upload the excel file with card details for activation. |                           |            |                  |                          |
| Cheque Book Request Rateb Card Activation |                                                   | A           | Select Account *                                                                                 | 1000932234 AED CBD        | PCM Test 🖌 | O DOWNLOAD A SAM | PLE CARD ACTIVATION FILE |
|                                           | Domestic Standing Ord<br>International Standing C | er<br>Order | Rateb Company Name                                                                               | CBD PCM TEST BUSINE       | SS 1       |                  |                          |
|                                           | PCM Products<br>WPS Registration                  | _           | Attach File *                                                                                    | hoose File No file chosen |            |                  |                          |
|                                           | -<br>Value Added Tax (VAT)                        |             |                                                                                                  |                           |            |                  | SUBMIT                   |

- 9- Fill up the sample activation File
  - a. Company ID: Six digit Company ID
  - b. Company Name: Copy and paste it from Rateb Company Name Field
  - c. Employee ID: Mention on prepaid card next to company name
  - d. Last four digits of Rateb card
  - e. Name of card holder provided when apply for Rateb card

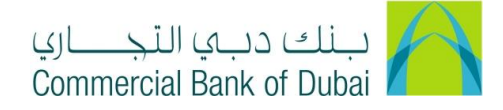

## 10- Save the File and upload it by clicking Choose File under Attach File

## 11- Click on **SUBMIT**

| 1  | А                                  | В                     | С                   | D E F                          |
|----|------------------------------------|-----------------------|---------------------|--------------------------------|
| 1  | CompanyID                          | 10000001              |                     |                                |
| 2  | CompanyName                        | TEST COMP A LLC 479 - | Sajid Test1         | is avalable in company details |
| 3  | EmpID                              | Last4DigitsOfCard     | CardHolderName      | file provided by CBD           |
| 4  | A1                                 | 1234                  | TEST COMP A LLC 479 | Sajid Te                       |
| 5  | A2                                 | 1235                  | TEST COMP BB LLC 47 | 79Sajid Test2                  |
| 6  | A3                                 | 1236                  | TEST COMP CCC LLC   | 479 Sajid Test3                |
| 7  |                                    |                       |                     | This is the Card holder Name   |
| 8  |                                    |                       |                     | Name field in the Embossing    |
| 9  |                                    |                       |                     | file                           |
| 10 |                                    |                       |                     |                                |
| 11 |                                    |                       |                     |                                |
| 12 |                                    |                       |                     |                                |
| 13 |                                    |                       |                     | 1234,1235 etc are              |
| 14 |                                    |                       |                     | last 4 digit of card           |
| 15 |                                    | This is th            | e company           | no from the                    |
| 16 | This is the Employee Id. embossing |                       | s avalaible in      | Embossing file                 |
| 18 |                                    |                       | ng file in          |                                |
| 19 | Inis is avaiable                   | e in address          | ine 3               |                                |
| 20 | code field                         |                       |                     |                                |
| 21 | Code field                         |                       |                     |                                |
| 22 |                                    |                       |                     |                                |
| 23 |                                    |                       |                     |                                |

12- You will be navigated to the pre-confirmation screen to review the request. Click on **CONFIRM** 

|  | BACK | CONFIRM |
|--|------|---------|
|  |      |         |
|  |      |         |
|  |      |         |

- 13- It will navigate to the RSA token screen where you can enter the token code (PIN + 6 digits number displayed on the device)
- 14- Click on **SUBMIT** button to complete the action.

| Please enter security PIN along with the code displayed on your RSA token: |            |        |  |  |
|----------------------------------------------------------------------------|------------|--------|--|--|
| RSA Token *                                                                |            |        |  |  |
| * indicates mandator                                                       | ry fields. | SUBMIT |  |  |
|                                                                            |            |        |  |  |

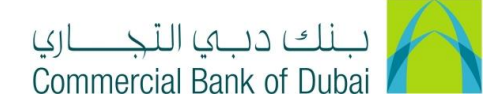